## MANUAL DEL PROCESO 2023-2024

Con el fin de facilitar el proceso de MATRÍCULA en Phidias, se diseñó este manual paso a paso del proceso. Siga atentamente las explicaciones e indicaciones.

## **Recomendaciones generales**

- Se recomienda que el proceso se realice en el navegador Mozilla Firefox o Google Chrome.
- Se recomienda que el proceso se realice en un computador y/o portátil.
- Se requiere tener usuario y contraseña de Phidias de los padres de familia o acudientes para realizar este proceso. Cualquier inquietud al respecto, por favor envíe un e-mail al administrador del sistema a la dirección sistemas@cbk.edu.co.
- El pago de la matricula lo podrá realizar en el módulo de tesorería.
- Es importante tener a mano la información de estudiantes y padres de familia para los procesos de actualización de datos y ficha de datos médicos.
- Se requiere tener escaneados en archivos PDF individuales los documentos de identidad por ambas caras y ampliados al 150% del estudiante, del padre y de la madre.
- El proceso de matrícula requiere que uno de los padres de familia firmantes esté presente, ya que al correo electrónico personal y al número celular llegará información como tokens y correos de confirmación para realizar el proceso de validación de identidad y firma electrónica de documentos.

## PASO A PASO DEL PROCESO DE MATRÍCULA

1. Ingrese la página web del colegio <u>www.cbk.edu.co</u>, ubique el cursor sobre el menú central y haga clic en el botón PHIDIAS.

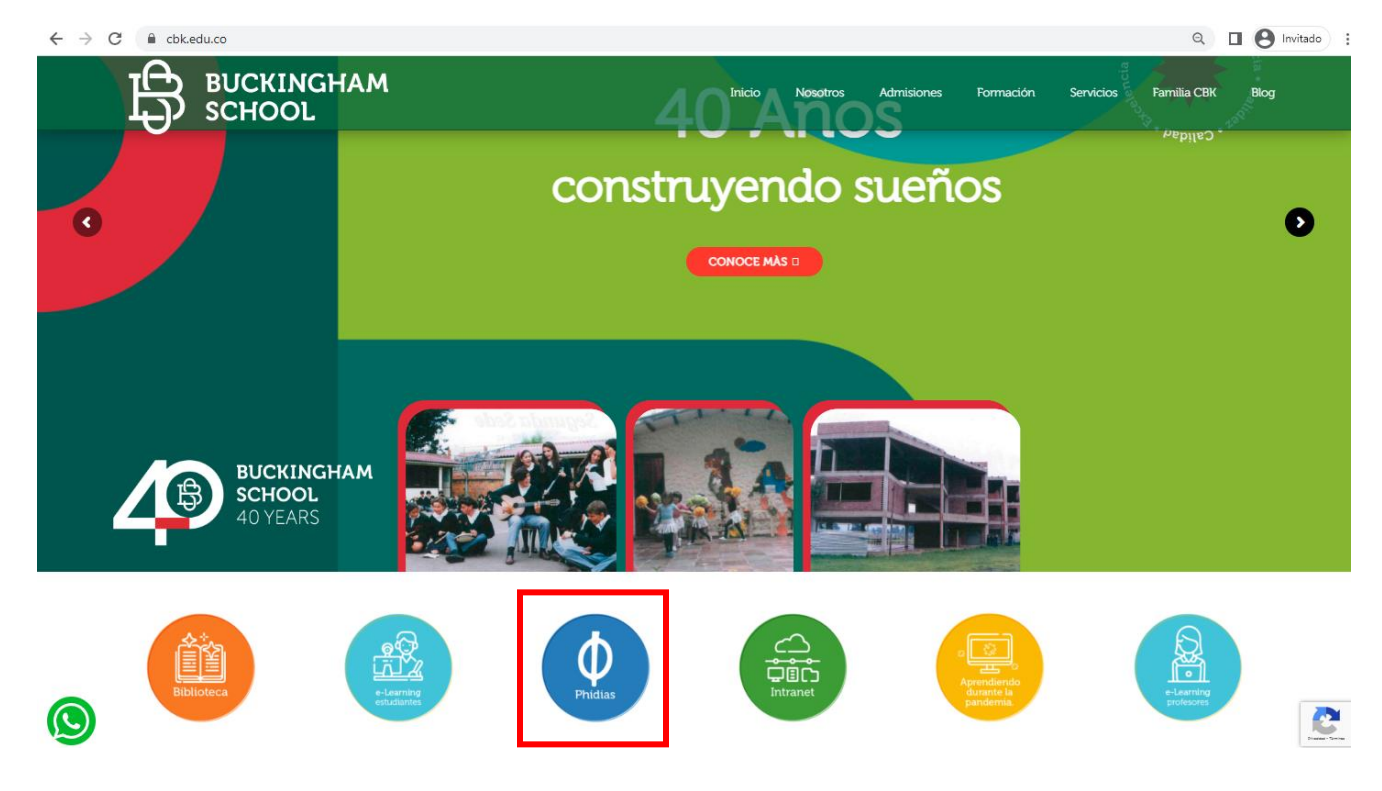

2. En la siguiente pantalla (ver imagen) ingrese su usuario y contraseña asignado. Recuerde solo padres de familia o acudiente.

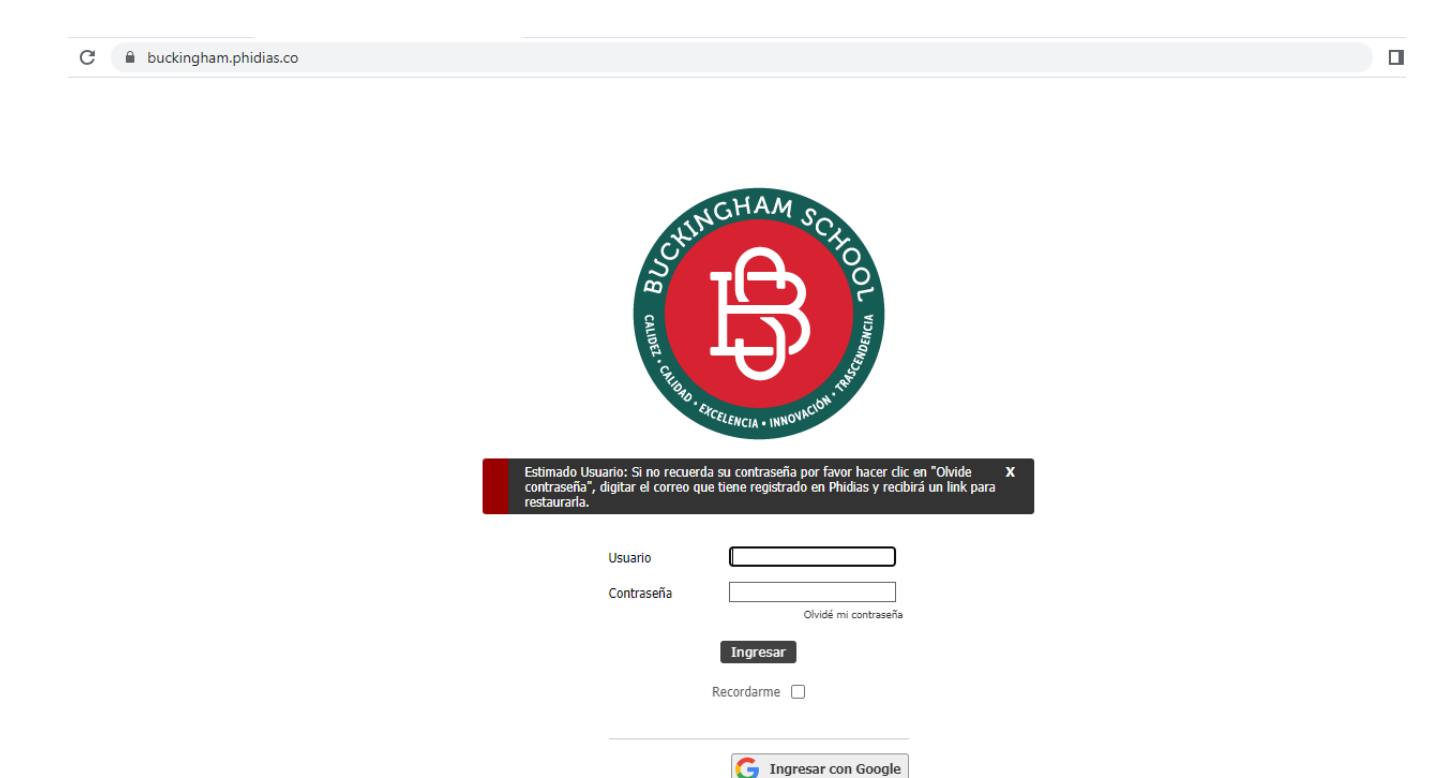

3. Una vez ha ingresado al portal de Phidias, en la parte izquierda de la página principal seleccione la opción **COMUNIDAD** y haga clic en la opción **PROCESOS**.

|                   | Papá Prueba<br>familiar | Estudiante Prueba<br>estudiante (987654) | Hermano Prueba        | > ×         |               | ayuda   | exportar xls | salir x |
|-------------------|-------------------------|------------------------------------------|-----------------------|-------------|---------------|---------|--------------|---------|
| SCHOOL            |                         |                                          |                       |             |               |         |              |         |
| Perfil            | Año                     | Т                                        | odos los años 🗸       |             |               |         |              |         |
| Comunicación      | Total                   | 1                                        | procesos              |             |               |         |              |         |
| Comunidad         | Procesos abi            | ertos                                    |                       |             |               |         |              |         |
| Calendario        |                         |                                          |                       |             |               |         |              |         |
| Procesos          | Proceso                 |                                          |                       | Descripción | Plazo         |         |              | _       |
| Archivos globales | 🧠 Matriculas 2023 - 202 | 4 (2023 - 2024)                          | 🗟 Prueba , Estudiante |             | Septiembre 06 | 5, 2023 | Iniciar      |         |
| Tesorería         |                         |                                          |                       |             |               |         |              |         |

 Luego aparece en el centro de la ventana la lista de MATRICULAS por realizar, seleccione en la casilla de año la opción 2023-2024 y en seguida cargarán los procesos activos. Luego haga clic en el botón "Iniciar" respectivamente.

| ≡                 | Papá Prueba<br>familiar | Estudiante Prueba<br>estudiante (987654) | Hermano Prueb;        | x           | ауц                | uda exportar xls | salir x |
|-------------------|-------------------------|------------------------------------------|-----------------------|-------------|--------------------|------------------|---------|
| BUCKINGK          |                         |                                          | $\frown$              |             |                    |                  |         |
| Perfil            | Año                     | 2                                        | 023 - 2024 🗸          |             |                    |                  |         |
| Comunicación      | Total                   |                                          | procesos              |             |                    |                  |         |
| Comunidad         | Procesos abi            | iertos                                   |                       |             |                    |                  |         |
| Calendario        |                         |                                          |                       |             |                    |                  |         |
| Procesos          | Proceso                 |                                          |                       | Descripción | Plazo              |                  |         |
| Archivos globales | 4 Matriculas 2023 - 20  | 24 (2023 - 2024)                         | 🗟 Prueba , Estudiante |             | Septiembre 06, 202 | 3 🚽 🛛 Inicia     | r       |
| Tesorería         |                         |                                          |                       |             |                    |                  |         |

 En la primera opción del proceso de MATRICULA: "Bienvenida", lea atentamente las indicaciones y haga clic en el botón "Siguiente".

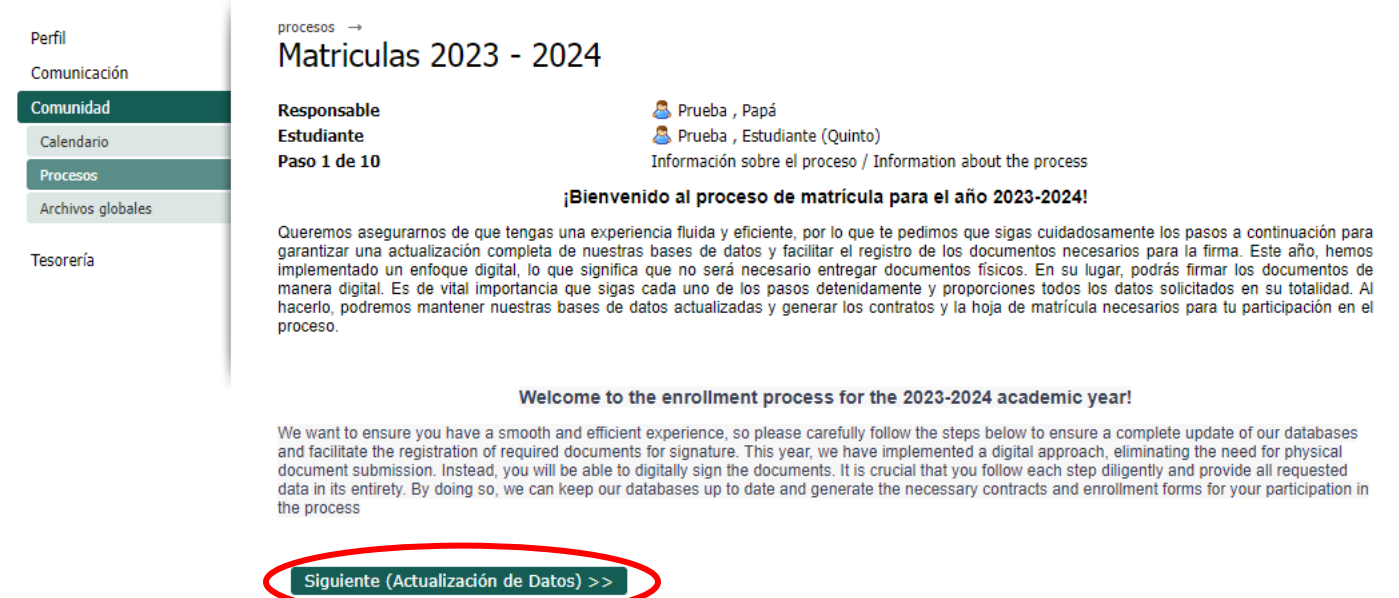

6. Al ingresar en el paso "Actualización de Datos", siga la siguiente recomendación: No utilice la misma dirección email para dos o más perfiles para evitar conflictos con su(s) cuenta(s). Si alguno de los usuarios no tiene un correo electrónico deje la casilla en blanco.

Para los campos en rojo (obligatorios) si no tiene conocimiento de qué información registrar, escriba NA. Continue el proceso dando clic en el botón **"Siguiente**".

| Perfil            | procesos →<br>Matriculas 2023 - 202                                                                                                    | 24                                                                                                    |  |  |  |
|-------------------|----------------------------------------------------------------------------------------------------|----------------------------------------------------------------------------------------------------|--|--|--|
| Comunicación      |                                                                                                    |                                                                                                    |  |  |  |
| Comunidad         | Responsable                                                                                                    | 🚨 Prueba , Papá                                                                                                    |  |  |  |
| Calendario        | Estudiante                                                                                                    | Prueba , Estudiante (Quinto)                                                                                                    |  |  |  |
| Procesos          | Paso 2 de 10                                                                                                    | Actualización de Datos                                                                                                    |  |  |  |
| Archivos globales | Actualización de datos: Este paso o<br>de datos diligenciando todos los car                                                                                                    | contiene el formulario de información de estudiantes y padres de familia. Realice la actualización<br>mpos. Agradecemos su colaboración al proporcionar información precisa y completa. |  |  |  |
| Tesorería         | Data update: This step contains the student and parents' information form. Please complete the data update by fillin fields. We appreciate your cooperation in providing accurate and complete information. |                                                                                                    |  |  |  |
|                   | Editar información persona                                                                                                    | al (estudiante)                                                                                                    |  |  |  |
|                   | Persona                                                                                                    | Estudiante Prueba                                                                                                    |  |  |  |
|                   | Documento<br>de Bogotá                                                                                                    | T.I. ▼ 11458                                                                                                    |  |  |  |
|                   | Fecha de nacimiento                                                                                                    | febrero V 26 V 2021 V Desconocido                                                                                                    |  |  |  |
|                   | Lugar de nacimiento<br>País                                                                                                    | Colombia                                                                                                    |  |  |  |
|                   | Departamento                                                                                                    | Bogotá D.C 🗸                                                                                                    |  |  |  |
|                   | Ciudad                                                                                                    | Bogotá D.C 🗸                                                                                                    |  |  |  |
|                   |                                                                                                    |                                                                                                    |  |  |  |

 Encontrará el paso de "Ficha medica": Ingrese los datos actualizados de las condiciones médicas del estudiante. Recuerde que estos datos son de gran ayuda para el médico del colegio en caso de accidentes o desastres.

Para los campos en rojo (obligatorios) si no tiene conocimiento de qué información registrar escriba NA. Continue el proceso dando clic en el botón **"Siguiente**".

| Perfil            | procesos →<br>Matriculas 2023 -                                                                                                    | 2024                                                                                                    |  |  |
|-------------------|----------------------------------------------------------------------------------------------------|----------------------------------------------------------------------------------------------------|--|--|
| Comunicación      |                                                                                                    |                                                                                                    |  |  |
| Comunidad         | Responsable                                                                                                    | 🚨 Prueba , Papá                                                                                                    |  |  |
| Calendario        | Estudiante                                                                                                    | 👼 Prueba , Estudiante (Quinto)                                                                                                    |  |  |
| Procesos          | Paso 3 de 10                                                                                                    | Actualización de Ficha Médica Estudiante                                                                                                    |  |  |
| Archivos globales | Ficha médica: En este paso s<br>verificando la casilla de autor                                                                                                    | e registra la información médica de sus hijos. Es de vital importancia que diligencie todos los campos<br>ización de administración de analgésicos, antihistamínicos y antiácidos por parte del médico cuando |  |  |
| Tecororía         | sea necesario.                                                                                                    |                                                                                                    |  |  |
| resolutia         | Medical data sheet: In this step you record your children's medical information. It is vitally important that you fill in all the fields, checking the box to authorize the administration of analgesics, antihistamines, and antacids by the doctor when necessary. |                                                                                                    |  |  |
|                   | Información general                                                                                                    |                                                                                                    |  |  |
|                   | Peso                                                                                                    | 30 Kg.                                                                                                    |  |  |
|                   | Estatura                                                                                                    | [150 Cm.                                                                                                    |  |  |
|                   | Tipo de sangre                                                                                                    | 0- 🗸                                                                                                    |  |  |
|                   |                                                                                                    |                                                                                                    |  |  |

8. En el siguiente paso "Carga de documentos de identidad" Debe cargar los documentos de identidad del estudiante, del padre, de la madre y del acudiente (si aplica). Para esto, haga clic en el botón selección de archivo y adjunte un archivo PDF por cada documento de identidad. El archivo PDF debe contener escaneado el documento de identidad por ambas caras y ampliado al 150%. Continue el proceso dando clic en el botón "Siguiente".

| Perfil<br>Comunicación                                   | procesos →<br>Matriculas 2023 - 202                                                                                                    | 4                                                                                                    |  |  |  |
|----------------------------------------------------------|----------------------------------------------------------------------------------------------------|----------------------------------------------------------------------------------------------------|--|--|--|
| Comunidad<br>Calendario<br>Procesos<br>Archivos globales | Responsable<br>Estudiante<br>Paso 4 de 10<br>Carga de documentos de identidad: /                                                                                                    | <ul> <li>Prueba , Papá</li> <li>Prueba , Estudiante (Quinto)</li> <li>Carga de documentos de identidad</li> <li>Adjunte 1 archivo PDF por cada documento de identidad escaneado por ambas caras del</li> </ul> |  |  |  |
| Tesorería                                                | estudiante, padre, madre y acudiente (si aplica).<br>Upload ID documents: Attach 1 PDF file for each ID document scanned on both sides of the student, parent, and guardian (if applicable). |                                                                                                    |  |  |  |
|                                                          | Identificación del estudiante                                                                                                    | Seleccionar archivo Ninguno archivo selec.<br>Archivo actual: prueba_documento.docx ( <i>eliminar</i> )<br>Escanee y adjunte en formato pdf (Registro civil o Tarjeta de identidad o Cedula) según corresponda |  |  |  |
|                                                          | Identificación rol Padre                                                                                                    | Seleccionar archivo Ninguno archivo selec.<br>Archivo actual: prueba_documento.docx (eliminar)<br>Escanee y adjunte en formato pdf                                                                             |  |  |  |
|                                                          | Identificación rol Madre                                                                                                    | Seleccionar archivo Ninguno archivo selec.<br>Archivo actual: prueba_documento.docx (eliminar)<br>Escanee y adjunte en formato pdf                                                                             |  |  |  |
|                                                          | Identificación Acudiente                                                                                                    | Seleccionar archivo Ninguno archivo selec.<br>Escanee y adjunte en formato pdf. Este aplica si es una persona distinta a padre o madre                                                                         |  |  |  |

9. En el siguiente paso visualizarán el documento PDF para consulta del contrato de prestación del servicio educativo, la hoja de matrícula y la ficha médica diligenciada. Lea cuidadosamente haciendo clic sobre cada uno de los documentos. Continue el proceso dando clic en el botón **"Siguiente**".

| Perfil            | procesos →<br>Matriculas 2023 - 2024                                                                                                    |                                                                                                    |  |  |
|-------------------|----------------------------------------------------------------------------------------------------|----------------------------------------------------------------------------------------------------|--|--|
| Comunicación      |                                                                                                    |                                                                                                    |  |  |
| Comunidad         | Responsable                                                                                                    | 🚨 Prueba , Papá                                                                                                    |  |  |
| Calendario        | Estudiante                                                                                                    | Prueba, Estudiante (Quinto)                                                                                                    |  |  |
| Procesos          | Paso 5 de 10                                                                                                    | Contrato, Hoja de Matricula y Ficha Medica                                                                                                    |  |  |
| Archivos globales | Contrato, hoja de matrícula y ficha médi<br>matrícula y ficha médica para su consult<br>caso de encontrar inconsistencias, por fi                                                                                                    | ca: Este paso contiene el PDF del contrato de prestación de servicio educativo, hoja de<br>a y verificación. Lea cuidadosamente haciendo clic sobre cada uno de los documentos; en<br>avor contáctenos para verificar la información previo a la firma electrónica. |  |  |
| Tesoreria         | Contract, enrollment form and medical data sheet: This step contains the PDF of the educational service contract, enrollment form and medical data sheet for your reference and verification. Read carefully by clicking on each of the documents; in case you find inconsistencies, please contact us to verify the information prior to the electronic signature. |                                                                                                    |  |  |
|                   | Vínculos<br>Los vínculos se abrirán en una ventana nueva                                                                                                    |                                                                                                    |  |  |
|                   | 1. Contrato 🖻                                                                                                    |                                                                                                    |  |  |
|                   | 2. Hoja de Matrícula 🖻                                                                                                    |                                                                                                    |  |  |
|                   | 3. Ficha Médica 🖻                                                                                                    |                                                                                                    |  |  |
|                   | < > Anterior (Carga de documentos de                                                                                                    | identidad) Siguiente (Contrato arrendamiento de portatiles / Laptop lease contract) >>                                                                                                    |  |  |

- 10. En los siguientes tres pasos, encontrarán el PDF para consultar individualmente cada uno de los siguientes documentos:
  - a. Contrato de arrendamiento de portátiles (estudiantes de 4° a 11°): Lea cuidadosamente el documento; en caso de encontrar inconsistencias, por favor contáctenos para verificar la información, previo a la firma electrónica. Continue el proceso dando clic en el botón **"Siguiente**".

| Perfil                         | procesos →                                                                                                    | 2024                                                                                                    |
|--------------------------------|----------------------------------------------------------------------------------------------------|----------------------------------------------------------------------------------------------------|
| Comunicación                   | Matriculas 2023 -                                                                                                    | 2024                                                                                                    |
| Comunidad<br>Calendario        | Responsable<br>Estudiante<br>Paso 6 de 10                                                                                                    | Prueba , Papá Prueba , Estudiante (Quinto) Contrato arrendamiento de portatiles / Laptop lease contract                                                                                                    |
| Archivos globales<br>Tesorería | Contrato de arrendamiento de<br>11°) para su consulta y verifica<br>favor contáctenos para verifica<br>Laptop Lease Agreement: This                                                                                                    | portátiles: Este paso contiene el PDF del contrato de arrendamiento de portátiles (estudiantes de 4° a<br>ción. Lea cuidadosamente haciendo clic sobre el documento; en caso de encontrar inconsistencias, por<br>r la información previo a la firma electrónica.<br>step contains the PDF of the laptop lease agreement (4th-11th grade students) for your reference and |
|                                | Microsoft Wo          Image: Control of the second second | rd - Contrat 1 / 4 — 60% + E S & E :                                                                                                    |
|                                |                                                                                                    | PRIMERA: OBJETO DEL CONTRATO: EL CÓLEGIO BUCKINGHAM entegata à ESTUDIANTE a<br>título de arrendamizo no (1) computado potatió (nuevo o usudo de las características y con los<br>accesorios que se describen a continuación, para uso exclusivo de las actividades escolares:                                                                                             |

b) Manual de convivencia: Este paso contiene el PDF del manual de convivencia para su consulta. Lea cuidadosamente el documento. Recuerde que, al completar el proceso de matrícula, se compromete a cumplir con lo establecido en el Manual de Convivencia del Colegio Bilingüe Buckingham. Continue el proceso dando clic en el botón "Siguiente".

procesos →

Matriculas 2023 - 2024

Responsable Estudiante Paso 7 de 10 Prueba , Papá
 Prueba , Estudiante (Quinto)
 Manual de convivencia

Manual de convivencia: Este paso contiene el PDF del manual de convivencia para su consulta. Lea cuidadosamente el documento. Recuerde que, al completar el proceso de matrícula, se compromete a cumplir con lo establecido en el Manual de Convivencia del Colegio Bilingüe Buckingham.

Code of conduct: This step contains the PDF of the code of conduct for your reference. Please read the document carefully. Remember that by completing the enrollment process, you agree to comply with the provisions of the Buckingham Bilingual School Code of conduct.

| E CAPITULO 1 | 1 / 87 | - 58% +   🕄 🔊                                                                                                    | ± ē :                                                            |
|--------------|--------|----------------------------------------------------------------------------------------------------|------------------------------------------------------------------|
|              |        | COLEGIO BILIN           Código: 2.8 - 62 - 61         MANUAL ESCOL           Código: 2.8 - 62 - 61         VERSIÓN: 21         PECHA: 26 - 64 - 27           Tabla de contenido         Título I. FUNDAMENTOS GENERALES         11.         Naturaleza struídica           1.1         Naturaleza struídica         12.         FIGCINE del Crólegio         13.1         Principios           1.3.1         Principios         13.2         Creencias         13.1         Principios | GÖE BUCKINGHAM AR DE CONVIVENCIA 2023 Paginu 1 de 87 7 7 8 8 8 9 |

c) Escuela de padres: Este paso contiene el PDF para la consulta de la Ley 2025 del 2020, por medio de la cual se establecen los lineamientos para la implementación de las escuelas para padres y madres de familia y cuidadores. Continue el proceso dando clic en el botón "Siguiente".

| Perfil<br>Comunicación              | procesos →<br>Matriculas 2023 - 2                                    | 024                                                                                                    |
|-------------------------------------|----------------------------------------------------------------------|----------------------------------------------------------------------------------------------------|
| Comunidad<br>Calendario<br>Procesos | Responsable<br>Estudiante<br>Paso 8 de 10                            | <ul> <li>Prueba , Papá</li> <li>Prueba , Estudiante (Quinto)</li> <li>Aprobación asistencia Escuela de Padres Ley No. 2025</li> </ul>                               |
| Archivos globales                   | Escuela de padres: Este paso co<br>lineamientos para la implementa   | intiene el PDF para consulta de la Ley 2025 del 2020, por médio de la cual se establecen los<br>ición de las escuelas para padres y madres de familia y cuidadores. |
| Tesorería                           | Parents School: This step contai<br>implementation of schools for pa | ns the PDF for consultation of the Law 2025 of 2020, which establishes the guidelines for the<br>irents and caregivers.                                             |
|                                     | EEY 2025 DEL                                                         | 23 DE JUL 1 / 6 - 49% + • • • • • • • • • • • • • • • • • •                                                                                                    |

11. A continuación, encontrará el archivo PDF para visualización de la *autorización de uso de derechos de imagen, fotografía y otros*. Lea cuidadosamente el documento y diligencie la casilla en la que sí autoriza o no autoriza el uso de derechos de imagen. Continue el proceso dando clic en el botón **"Siguiente**".

| Perfil<br>Comunicación                                                | procesos →<br>Matriculas 2023 - 2024                                                                                                    |                                                                                                    |                                                                                                    |                                                    |
|-----------------------------------------------------------------------|----------------------------------------------------------------------------------------------------|----------------------------------------------------------------------------------------------------|----------------------------------------------------------------------------------------------------|----------------------------------------------------|
| Comunidad<br>Calendario<br>Processs<br>Archivos globales<br>Tesorería | Responsable<br>Estudiante<br>Paso 9 de 10<br>Autorización de uso de imagen: Este paso<br>documento y diligencie la casilla en la que i<br>Image use authorization: This step contains<br>the box where you do or do not authorize th | Prueba , Papá Prueba , Estudiante (Quinto) Autorización de uso de imagen, fotografía y otros contiene el PDF de la autorización de uso de autoriza o no el uso de derechos de imagen, the PDF of the authorization of use of image e use of image rights.                                                                                                    | ;<br>derechos de imagen, fotografía y otros para su consulta. Lea<br>e, photograph, and other rights for your reference. Read the dc | cuidadosamente el<br>icument carefully and fill in |
|                                                                       | Si autorizo V                                                                                                    | I     I     I <th></th> <th></th> |                                                                                                    |                                                    |
|                                                                       |                                                                                                    |                                                                                                    |                                                                                                    |                                                    |

<< Anterior (Aprobación asistencia Escuela de Padres Ley No. 2025) 🛛 Siguiente (Firma de documentos) >>

12. Como último paso dentro de la plataforma Phidias encontrará: "Firma de documentos", el cual contiene el resumen del proceso de matrícula. Haga clic en el botón **FIRMAR** para proceder con la firma electrónica de los documentos. Espere a que cargue la página.

| Perfil            | procesos →<br>Matriculas 2022                                                                                                    | 2024                                                       |  |  |  |
|-------------------|----------------------------------------------------------------------------------------------------|------------------------------------------------------------|--|--|--|
| Comunicación      | Matriculas 2023                                                                                                    | - 2024                                                     |  |  |  |
| Comunidad         | Responsable                                                                                                    | 🚨 Prueba , Papá                                            |  |  |  |
| Calendario        | Estudiante                                                                                                    | Prueba , Estudiante (Quinto)                               |  |  |  |
| Procesos          | Paso 10 de 10                                                                                                    | Firma de documentos                                        |  |  |  |
| Archivos globales | Firma de documentos: Este contiene el resumen del proceso de matrícula. Haga clic en el botón FIRMAR para proceder con la firma electrónica de los documentos. Una vez firmado, recibirá una copia en PDF en su correo electrónico y el proceso de matrícula habrá |                                                            |  |  |  |
| Tesorería         | inalizado.                                                                                                    |                                                            |  |  |  |
|                   | Signature of documents: This contains the summary of the enrollment process. Click on the FIRMAR button to proceed v<br>electronic signature of the documents. Once signed, you will receive a PDF copy in your e-mail and the enrollment proce<br>completed.      |                                                            |  |  |  |
|                   | << Anterior (Autorización                                                                                                    | G FIRMAR<br>de uso de imagen, fotografía y otros) Terminar |  |  |  |

**13.** Luego, aparecerá un cuadro de notificación en el cual se le solicitará que confirme si está seguro de firmar el documento. Haga clic en el botón **"aceptar"** para continuar.

| 166     |                                      |         |          |     |
|---------|--------------------------------------|---------|----------|-----|
| e Activ | buckingham.phidias.co dice           |         |          | Hic |
| Herm    | Está seguro de firmar el documento ? |         |          |     |
|         |                                      | Aceptar | Cancelar |     |

**14.** Se abrirá una nueva ventana de la aplicación SIGNIO para la firma de documentos electrónicos. Al lado izquierdo, encontrará el listado de la información de los documentos para firmar y un video sobre el proceso de firma. Haga clic en **FIRMAR ELECTRÓNICAMENTE.** 

| RESUMEN DE MATRÍCULA                                                                                                    | INGLÉS ESPAÑOL                                                                                                    |
|----------------------------------------------------------------------------------------------------|----------------------------------------------------------------------------------------------------|
|                                                                                                    | dreams<br>in action<br>buckingham<br>in action                                                                                                    |
| Estimado Padre ó Madre de Familia<br>A continuación encontrará las instrucciones para completar el pro<br>herramienta SIGNIO. Es necesario que todos los padres y/o acudie<br>en caso de encontrar inconsistencias en la información agradece<br>6019172136 ext. 1019 o 1018 antes de continuar el proceso | oceso de firma electrónica de la matrícula de su hijo(a) utilizando la<br>entes relacionados firmen la documentación requerida, por lo tanto,<br>mos escribirnos a Departamento ICT - sistemas@cbk.edu.co - Tel: |
| Nota                                                                                                    | INSTRUCCIONES DE FIRMA                                                                                                    |
| Al presionar el botón "FIRMAR ELECTRÓNICAMENTE",<br>enviaremos un correo electrónico a los padres y/o acudientes<br>relacionados a continuación.                                                                                                    | Eugen Proceso de firma de documentos                                                                                                    |
| Padre o Acudiente                                                                                                    |                                                                                                    |
| CC458474 - Papá Prueba - nancyyrichard@hotmail.com                                                                                                    | z signio                                                                                                    |
| Madre o Acudiente                                                                                                    | Liano,                                                                                                    |
| CC5304 - Mamá Prueba - cielo.suarez@phidias.com.co                                                                                                    | Carolina Unio Unio                                                                                                    |
| Codeudor                                                                                                    | (2) que requieren su n<br>biomini de la construction againer de servicientes<br>biomini                                                                                                    |
| CC5304 - 11-Jon Jacob - Sieven - Homphidias.com.co                                                                                                    | Ruemas fuedes, as continuación enven al constata de acreante y la polita;<br>parte ne relación y finas.<br>Guerra,                                                                                               |
| FIRMAR ELECTRÓNICAMENTE »                                                                                                    | Abrir solve                                                                                                    |
|                                                                                                    |                                                                                                    |
|                                                                                                    |                                                                                                    |

15. Luego en un cuadro de notificación encontrará los datos de quienes pueden firmar y la información de contacto de soporte en caso de identificar alguna inconsistencia. Haga clic en el botón **"Si, continuar".** 

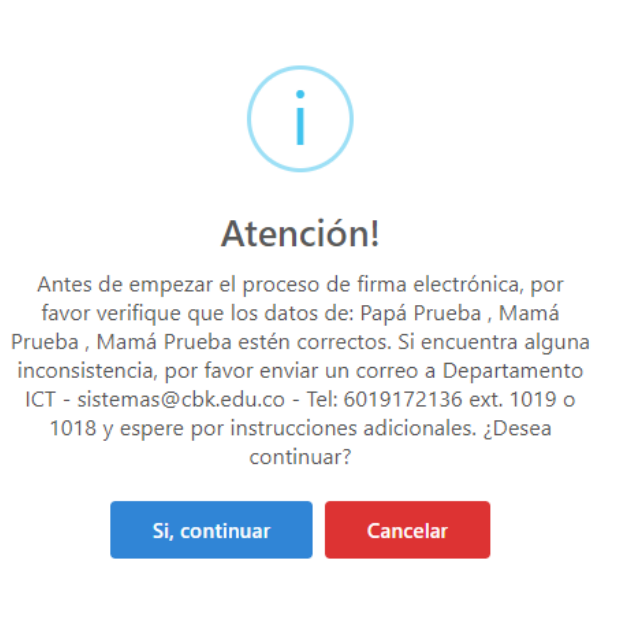

16. Si la información es correcta, se abrirá un cuadro de notificación confirmando que se ha enviado al correo electrónico de los firmantes el link para la firma de documentos. Haga clic en **"Entendido"**.

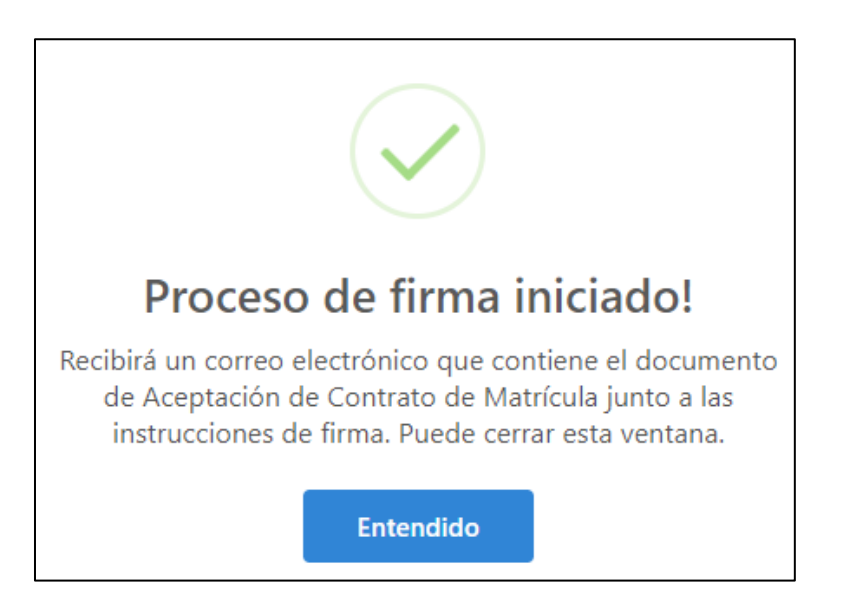

## Documento generado y enviado para firma

El documento ha sido enviado a su correo electrónico, favor siga las instrucciones para firma.

La firma es muy sencilla, usted podrá firmar desde su PC o teléfono móvil. ¡No requiere impresión, proteja al medio ambiente!

Puede cerrar esta ventana.

17. A su email llegará un correo con el asunto Signio. Al abrirlo encontrará la descripción del sobre a firmar electrónicamente, haga clic en "Abrir sobre".

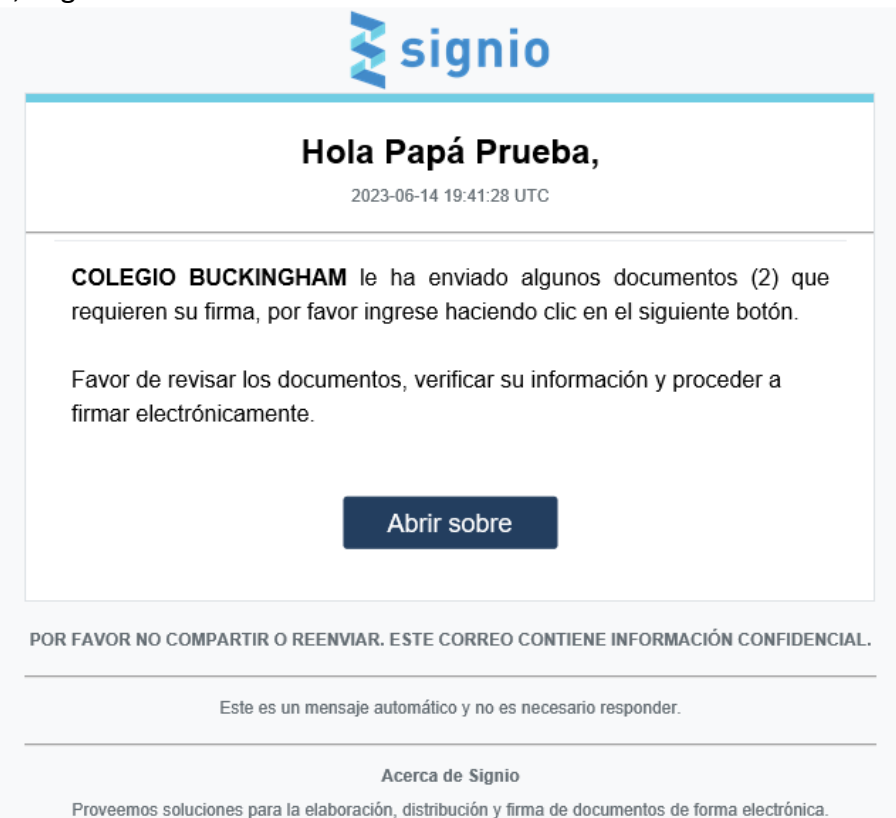

18. Se abrirá una ventana emergente Autorización de tratamiento de datos Personales. Lea los términos y condiciones y si está de acuerdo margue la casilla "Autorizo Tratamiento de datos personales" y dé clic en "Continuar".

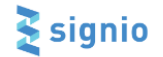

Registro y verificación

1. Autorización Tratamiento de Datos Personales para proceso de firma y validación identidad

Para firmar documentos electrónica o digitalmente a través de Signio se debe realizar la verificación de identidad. Una vez finalizado el proceso de verificación de identidad quedará registrado y podrá firmar documentos electrónica o digitalmente de manera directa.

Para garantizar la correcta identidad de los firmantes, nuestra plataforma cuenta con diferentes tipos de verificación de identificación. El tipo de verificación es determinado por el generador del sobre / documento a ser firmado.

- Un tipo de verificación básica en donde se comparan los datos proporcionados por el firmante con los datos informados por el generador del sobre / documento.
  Un tipo de verificación media en donde se confrontan (comparan) los datos proporcionados por el firmante con los datos incluidos en Bases de Datos oficiales (ejm. Registraduría General de la Nación). En este punto es necesario aclarar que los datos proporcionados por el firmante no son compartidos o transferidos a estas Entidades Oficiales: nuestra plataforma accede al servicio (Base de Datos) de la Entidad Oficial y se genera un mecanismo técnico de verificación de los datos proporcionados por el firmante sin que se genere entrega de datos.
  Un tipo de verificación avanzada mediante el cual se constatan los datos del firmante a través de centrales de información crediticia con las que tenemos convenio. Al igual que en el proceso de verificación medio, los datos del firmante no son compartidos o transferidos a este tercero.

LEGOPSTECH S.A.S. cuenta con una Política de Tratamiento de Datos Personales en los términos de la ley 1581 de 2012, el Decreto 1074 de 2015 (Capítulos 25 y 26) y demás normas que la regulen, adicionen, complementen y modifiquen, a la cual tiene acceso a través del siguiente link.

Exemplementeri y indunquene o cual decisione accesso a la LEGOPSTECH S.A.S. para recolectar, almacenar, organizar, usar, transmitir o transferir, y en general, tratar de manera directa o de un encargado de tratamiento de datos, la información personal que nos suministrará, de acuerdo con las finalidades definidas en la Política de Iratamiento de Datos Personales y, en especial, i) corroborar su identidad según el tipo de verificación definido; verificación que realiza directamente LEGOPSTECH apoyado en información proporcionad por el generador del documento. Dases de datos de Entidades Oficiales o de Centrales de Información Crediticia, entre otras, sin que esto implique transferencia o transmisión de los datos personales a estos tercores; ii) remisión de correos electrónicos. SMS, chat o realización de lamadas para corroboración de identidad y acceso a las aplicaciones y herramientas

Autorizo Tratamiento de Datos Personales

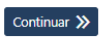

© Copyright 2023 LEGOPS S.A.S.

19. Posteriormente encontrará el **"Registro de datos**". Si es la primera vez que firma a través de Signio, llene toda la información para validar su identidad. Haga clic en "Continuar" y entrará al portal de firma.

| 🛃 signio                                              | Registro y verificación                     |
|-------------------------------------------------------|---------------------------------------------|
| 2. Registro de datos básicos                          |                                             |
| Por favor, diligencie todos los datos a continuación  | completándolos tal cual como se solicitan.  |
| * Campos obligatorios.                                |                                             |
| Nombres *                                             | Apellidos *                                 |
| Nombres completos *                                   | Apellidos completos *                       |
| Celular *                                             | Email *                                     |
| +57 • Número de celular                               | Email principal *                           |
| Número de celular donde recibirá SMS con clave        | Correo electrónico donde recibió este sobre |
| Fecha de nacimiento *                                 |                                             |
| Año <ul> <li>Mes</li> <li>Dia</li> <li>Dia</li> </ul> |                                             |
| <b>≪</b> Regresar                                     | Continuar ≫                                 |

20. Revise los documentos a firmar y marque la casilla "Seleccionar todos los documentos". Haga clic en "siguiente".

| Por favor siga las siguiente<br>1 de 3 - Revise cada docum | es instrucciones:                                                                       |  |
|------------------------------------------------------------|-----------------------------------------------------------------------------------------|--|
| 1 de 3 - Revise cada docum                                 | nento: nara abrirlo, oprima el icono de archivo. Cuando hava terminado cierre el visor. |  |
|                                                            | iento, para donno, oprima encono de arentor duando naya terminado elerre ervisori       |  |
| 2 de 3 - Seleccione cada do                                | ocumento marcando la casilla correspondiente, y oprima el botón SIGUIENTE.              |  |
| Seleccione Do                                              | ocumento                                                                                |  |
| <b>2</b>                                                   | CONTRATO DE ARRENDAMIENTO DE PORTÁTILES-1685660239-f.pdf                                |  |
| <b>Z</b>                                                   | RESUMEN DE MATRÍCULA-1685989982-f.pdf                                                   |  |
| Seleccionar todos los docume                               | ntos                                                                                    |  |
|                                                            |                                                                                         |  |

21. Revise los Términos y condiciones para Firma y si está de acuerdo marque la casilla "Acepto los Téminos y Condiciones para Firma". Dé clic en "siguiente".

| Matricula 2023 - 2024 - Quinto                                                                                                    | o (Estudiante Prueba)                                                                                                    |
|----------------------------------------------------------------------------------------------------|----------------------------------------------------------------------------------------------------|
| 3 de 3 - Si está de acuerdo con el contenid<br>la firma. Sí no está de acuerdo con los Doci                                                                                                    | o de los Documentos Electrónicos, por favor lea los Términos y Condiciones par<br>imentos Electrónicos, absténgase de firmarlos digitalmente.                                                                                                    |
| Términos y Condiciones para                                                                                                    | Firma                                                                                                    |
| Al oprimir el botón FIRMAR usted firmará o<br>declara que los ha leído en su totalidad y ma                                                                                                    | ligitalmente los documentos (mensajes de datos) que usted ha seleccionado,<br>inifiesta que está de acuerdo con su contenido.                                                                                                    |
| Durante el proceso de firma se le podrá soli<br>firma digital. Si está opción está habilitada<br>digital de los documentos.                                                                                                    | itar la toma de una fotografía como complemento a la evidencia del proceso de<br>y usted no está de acuerdo con la toma de la fotografía no se podrán firmar                                                                                                    |
| De igual forma, al oprimir el botón FIRMAR u<br>Política de Tratamiento de Datos Personales                                                                                                    | isted está autorizando el tratamiento de sus datos personales de acuerdo con la<br>de LEGOPSTECH S.A.S. a la cual tiene acceso a través del siguiente link.                                                                                                    |
| Al aceptar estos términos y condiciones para<br>para i) corroborar su identidad según el tipp<br>apoyado en información proporcionada po<br>centrales de información crediticia, entre ot<br>estos terceros; ii) remisión de correos elect<br>acceso a las aplicaciones y herramientas; ii<br>digital; iv) emisión de certificados o docum<br>firmados digitalmente a través de las herram | a firma usted autoriza de manera expresa el tratamiento de sus datos personales<br>o de verificación definido; esta verificación la realiza directamente LEGOPSTECH<br>r el generador del documento, por bases de datos de entidades oficiales o de<br>ras, sin que esto implique transferencia o transmisión de los datos personales a<br>rónicos, SMS, chat o realización de llamadas para corroboración de identidad y<br>i) registro de imagen fotográfica como complemento a la evidencia de la firma<br>entos de peritaje técnico que demuestren la validez jurídica de los documentos<br>nientas y aplicaciones de propiedad de LEGOPSTECH S.A.S. |
| Acepto los Términos y Condiciones para                                                                                                    | Firma                                                                                                    |
| No Francisco da da colo                                                                                                    | Simulanta                                                                                                    |

22. Se abrirá un cuadro de notificación donde debe seleccionar el medio para recibir un token de seguridad. Haga clic sobre el botón **"Solicitar token".** Digite la clave y haga clic en la opción **"Firmar".** Procedimiento de Firma

| <b>د</b> +57*****   | **033          |                |                  |                     |              |   | ۲          |
|---------------------|----------------|----------------|------------------|---------------------|--------------|---|------------|
| M nan******         | *********ail.c | om             |                  |                     |              |   | 0          |
|                     |                |                | Volver a         | solicitar           |              |   |            |
| 2. Escriba el toker | n de seguridad | l que recibió. |                  |                     |              |   |            |
|                     | 1              | 1              | 9                | 5                   | 2            | 9 |            |
| 3. Habilite su cám  | ara y tómese   | una foto. 🚯 i  | Para este proces | o de firma, la foto | es opcional. |   |            |
|                     |                |                | Habilitar (      | Cámara 🖻            |              |   |            |
|                     |                |                |                  |                     |              |   |            |
|                     |                |                |                  |                     |              |   | Eirman . / |

¡Listo! Una vez el colegio reciba su sobre firmado, procederemos a la firma de rectoría. Finalmente recibirá los documentos firmados a vuelta de correo.